## Utilisation de NextCloud pour envoyer des pièces jointes volumineuses par mail

L'envoi de pièces jointes volumineuses (> à 5 Mo) par mail posent plusieurs problèmes, dont :

- le possible blocage par les relais de messagerie (par exemple, l'Université Paris-Sud bloque l'envoi de mail supérieur à 5 Mo)
- un volume important occupé sur votre maildir et les effets de bord associés (problème avec thunderbird, lenteur sur le webmail,...)

Pour pallier à cela, une solution simple peut être utilisée via un module de thunderbird (**Filelink**) et l'utilisation de **NextCloud** pour stocker temporairement les pièces jointes volumineuses (pour des précisions sur NextCloud, voir ici).

Voici la procédure pour configurer Filelink sur Thunderbird :

## Installation de Filelink sur Thunderbird

A partir du menu de Thunderbird : Outils → Modules complémentaires

Dans la barre de recherche des modules, tapez : filelink

Sélectionnez le module "NextCloud pour filelink" et cliquez sur Installer

×

Redémarrez thunderbird

## Configuration de Filelink pour l'utiliser avec OwnCloud

A partir du menu de Thunderbird : Outils → Options puis onglet "Pièces jointes"

Puis dans l'onglet "Sortant", sélectionnez la case "Proposer le partage pour les fichiers de plus de 5 Mo" (la taille peut se configurer, même si 5 Mo parait être un bon compromis)

Puis cliquez sur "Ajouter"

Last update: 2019/12/30 16:07 services\_reseau:filelink https://docinfo.ias.u-psud.fr/doku.php/services\_reseau:filelink?rev=1577718423

| Options         |                   |                    |                                                                                                    |                                                                                                    |                                                                |                                                         |                     | ×      |
|-----------------|-------------------|--------------------|----------------------------------------------------------------------------------------------------|----------------------------------------------------------------------------------------------------|----------------------------------------------------------------|---------------------------------------------------------|---------------------|--------|
|                 |                   |                    | =                                                                                                    | 00                                                                                                    |                                                                | D                                                       |                     | ÷Ö     |
| Général         | Affichage         | Rédaction          | Messagerie instantanée                                                                                                    | Vie privée                                                                                                    | Sécurité                                                       | Pièces jointes                                          | Agenda              | Avancé |
| Entrant Sortant |                   |                    |                                                                                                    |                                                                                                    |                                                                |                                                         |                     |        |
| Proposi         | er le partage pou | ur les fichiers de | Définir l'espace de fic<br>e plu<br>Vous pouvez envoy<br>nombreux services<br>existant ou créer ur<br><u>Sélecti</u><br>ne We<br><u>b</u> Box | hiers<br>er des pièces joi<br>de stockage en<br>n nouveau comp<br>onner un service<br>Transfer<br>c<br>ctcloud | intes volumine<br>ligne. Veuillez v<br>pte.<br>e de stockage e | uses en utilisant l'i<br>vous connecter à u<br>en ligne | un des<br>un compte | ×      |
| <u>Ajouter.</u> | <u>S</u> upprime  | er                 |                                                                                                    |                                                                                                    |                                                                | ОК                                                      | Annuler             |        |

Dans la nouvelle fenêtre, déroulez le menu et sélectionnez "NextCloud"

Inscrivez l'URL du serveur OwnCloud : https://owncloud.ias.u-psud.fr et votre identifiant de compte IAS (login sur 8 caractères max, première lettre du prenom + nom).

×

Il faudra saisir votre mot de passe une première fois.

Il faut ensuite cliquez sur "Valider" pour terminer la configuration. Vous devriez alors avoir un affichage qui ressemble à celui-ci :

×

## Exemple

Désormais, lorsque vous joignez une pièce jointe de plus de 5 Mo dans votre mail, Thunderbird propose de la lier

| 🏢 Envoyer   🗸 Orthographe 👻 🕖 Joindre 👻 🖴 Sécurité 🤟 🖬 Enregistrer 🗵                          |         |  |  |  |  |  |  |  |
|-----------------------------------------------------------------------------------------------|---------|--|--|--|--|--|--|--|
| Expéditeur: Herve Ballans «herve ballans@ias.u-psud.fr> herve.ballans@ias.u-p.,1 pièce jointe | 25,2 Mo |  |  |  |  |  |  |  |
| iii topcat-full-4.0b.jar                                                                      | 25,2 Mo |  |  |  |  |  |  |  |
| Pour :  A Elie Soubrié <elie.soubrie@ias.u-psud.fr></elie.soubrie@ias.u-psud.fr>              |         |  |  |  |  |  |  |  |
| Pour: A                                                                                       |         |  |  |  |  |  |  |  |
|                                                                                               |         |  |  |  |  |  |  |  |
| The same of the same while a same                                                             |         |  |  |  |  |  |  |  |
| Sujet: Lt une piece montee, une                                                               |         |  |  |  |  |  |  |  |
| Texte principal 📫 sans-serif 📫 🖡 🛱 💐 🎜 🦧 💐 🖫 🛱 🖉 🖉 🖉 🖉                                        |         |  |  |  |  |  |  |  |
| Désolé pour le spam collègue, c'est pour la copie d'écran :)                                  |         |  |  |  |  |  |  |  |
| F                                                                                             |         |  |  |  |  |  |  |  |
|                                                                                               |         |  |  |  |  |  |  |  |
|                                                                                               |         |  |  |  |  |  |  |  |
|                                                                                               |         |  |  |  |  |  |  |  |

🖉 Ce fichier est volumineux. Il serait préférable d'utiliser un espace de stockage de fichiers. En apprendre plus... 🛓 ier Ignorer 🕷

Cliquez sur "Lier" puis saississez votre mot de passe de messagerie (à moins que vous ne l'ayez enregistré dans le gestionnaire de mot de passe de Thunderbird)

Votre pièce jointe apparait en tant que lien OwnCloud et une URL d'accès est envoyée à votre (vos) destinataire(s) :

2025/08/18 15:39

3/3

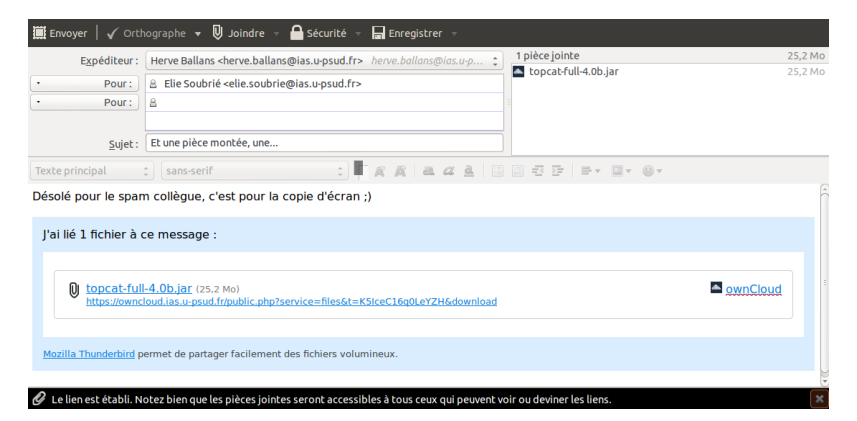

From:

https://docinfo.ias.u-psud.fr/ - Informations, recommandations et conseils du service informatique de l'IAS

Permanent link: https://docinfo.ias.u-psud.fr/doku.php/services\_reseau:filelink?rev=1577718423

Last update: 2019/12/30 16:07

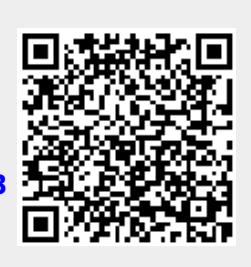